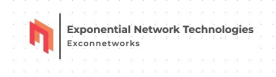

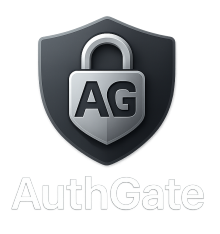

# AuthGate - Secure Okta Client Usage Instructions

Thank you for choosing AuthGate, a secure and powerful Okta-integrated GUI client.

Please follow the steps below to install and use the product on your system.

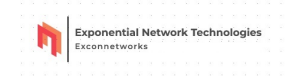

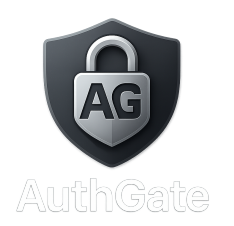

#### **System Requirements**

- Java JDK version 11 or higher is required.
- JAVA\_HOME environment variable must be set.
- Add %JAVA\_HOME%\bin to your PATH.
- Internet access to reach Okta endpoints.

## **Installation Steps**

- 1. Download and run the AuthGate installer.
- 2. AuthGate will install to 'C:\Program Files\AuthGate'.
- 3. A desktop shortcut named 'okta-gui-client' will be created.

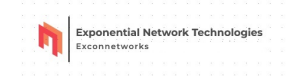

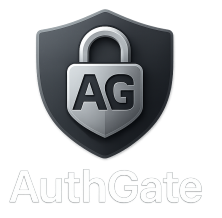

## Using AuthGate

- 1. Double-click the desktop shortcut.
- 2. Enter the following fields:
- Okta Org URL: (e.g., https://trial-3252174.okta.com)
- Okta API Token
- Email OR Group name (only one should be filled)
- 3. Click 'Fetch & Export PDF' to retrieve users and generate a report.

Note: You can only use either an email or a group, not both.

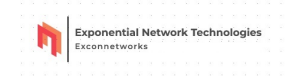

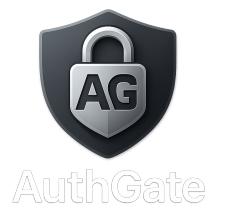

#### **Support and Contact**

For support, feedback, or licensing inquiries, please contact us at:

Email: contact@exconnetworks.com

Website: https://www.exconnetworks.com

(c) 2025 Exconnetworks Private Limited. All rights reserved.